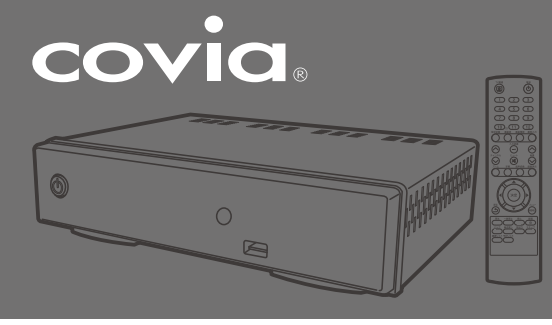

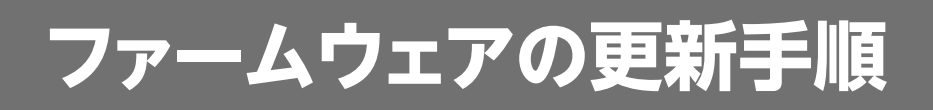

## はじめに

ファームウェアをアップデートするときは、TV/モニターを除く録画用のハードディスクなどの外部機器をすべて外した状態でおこなってください。 ハードディスクなどを接続したままアップデートを行うと、録画したデータなどが破損する場合があります。

ファームウェアをアップデートすると、それまでに行なった設定データや予約データが初期化される場合があります。その場合にはお手数ですが、機 器設定のメニューから設定初期化を行ってください。

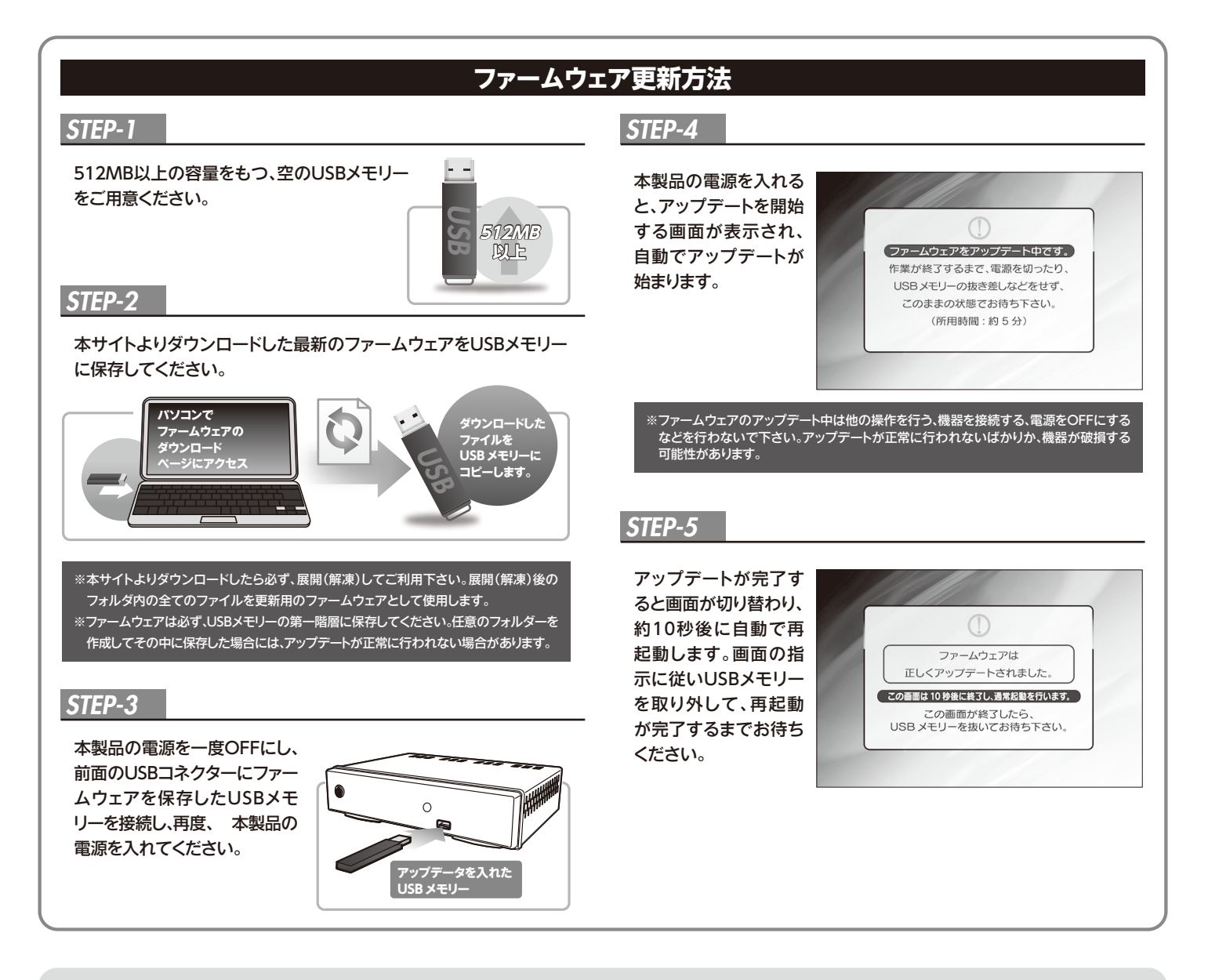

## 次のような現象のときは?

- ■お使いの本製品が最新のファームウェアを搭載している場合は、 ファームウェアが最新である旨の画面が表示されます。この場合アッ プデートの必要はありません。
- ■何らかの原因で、ダウンロードしたファームウェアが破損していた場合は、アップデートは行われません。再度ファームウェアをダウンロードしなおしてアップデートを行ってください。
- アップデートが正しく行われなかった旨の画面が表示された場合は、本体の電源ボタンを押して本製品を再起動してください。この場合もアップデートは行われません。
- ■もし、本体ボタンを押しても再起動が行われない場合は、電源の抜き差しを行って本製品を再起動してください。